# MESS 🌗 MATÌG

# UF SERİSİ DİKEY BALANS MAKİNASI

**KULLANMA VE BAKIM KILAVUZU** 

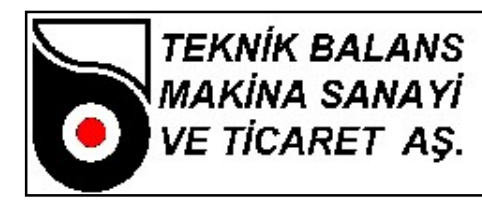

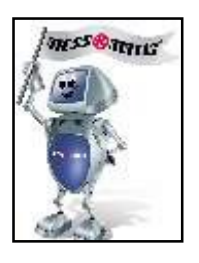

| İÇİNDEKİLER                                                                | <u>SAYFA</u> |
|----------------------------------------------------------------------------|--------------|
| BÖLÜM 1 TANITIM                                                            |              |
| 1.1 Genel Tanıtım ve Kullanım Alanları                                     | 2            |
| <b>1.2</b> Ambalaj ve Taşıma                                               | 2            |
| <b>1.3</b> Teknik Özellikler Tablosu                                       | 3            |
| BÖLÜM 2 MONTAJ ve İŞLETMEYE ALMA                                           |              |
| 2.1 Montaj İçin Kullanıcının Yapması Gerekenler                            | 3            |
| 2.2 Elektrik Bağlantısı                                                    | 3            |
| BÖLÜM 3 KULLANMA TALİMATLARI                                               |              |
| 3.1 Makinanın Çalıştırılması                                               | 4            |
| 3.2 Ekran Bilgileri                                                        | 4            |
| 3.3 Balanslanacak Parça Verilerinin Girilmesi                              | 7            |
| BÖLÜM 4 BALANS İŞLEMİ                                                      |              |
| 4.1 Tezgahın Açılması Ve Balans Almaya Hazırlık                            | 18           |
| 4.2 Balans Alma                                                            | 19           |
| 4.3 Tip Değişikliği                                                        | 19           |
| 4.4 Yeni Parça Tanımlama                                                   | 19           |
| 4.5 Ağırlığın İki Ayrı Bileşene Bölünmesi                                  | 21           |
| 4.6 Tezgahın Kapatılması                                                   | 21           |
| BÖLÜM 5 BAKIM , ONARIM TALİMATLARI VE GARANTİ<br>ŞARTLARI                  |              |
| 5.1 Bakım Talimatı                                                         | 22           |
| 5.2 Onarım Talimatı                                                        | 22           |
| 5.3 Dikey Balans Makinalarında Karşılaşılan Arızalar Ve Olası<br>Sebepleri | 23           |
| <b>5.4</b> Garanti Şartları                                                | 25           |
| 5.5 Üretici Ve Yetkili Servis Adresleri                                    | 26           |

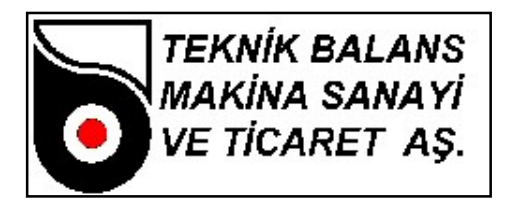

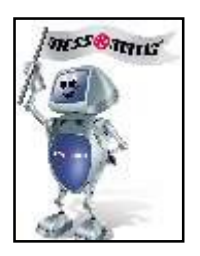

# BÖLÜM 1 TANITIM

#### 1.1 Genel Tanıtım ve Kullanım Alanları

UF Serisi Dikey Balans Makinası; kampana, fren diski, fan, pervane, kasnak, debriyaj baskı, volan vb. gibi parçaların hassas balans işlemini gerçekleştirmek üzere dizayn edilmiş bir balans makinasıdır. Bunun dışındaki kullanımlar için uygun değildir ve tavsiye edilmemektedir. Parçaların dönme eksenleri, yere dikey pozisyonda iken balans alma işlemi yapmaktadır. Motor dönüş hareketi (kalkış, dönüş ve dönüş hızı), motor hız kontrol cihazı yardımıyla sağlanmaktadır. Bilgisayar kontrollü olup, yazılım programı Windows altında çalışmaktadır. Operatör tarafından kullanımı son derece hızlı ve kolaydır.

Makina; dönen parçanın oluşturduğu titreşimi, gövdede bulunan bulunan sensörler vasıtası ile okuyarak, balanssızlık miktarını ölçer. Bu balanssızlığın açısal konumu, mekanik sisteme bağlı olan encoder veya göz ile tespit edilir.

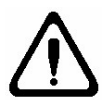

Makinanızı kullanmaya başlamadan önce meydana gelebilecek hatalı kullanımları önlemek amacıyla lütfen kullanma kılavuzunu dikkatlice okuyunuz. Kullanma kılavuzunuzu ihtiyaç anında başvurmak için her zaman makinanızın yanında bulundurunuz.

#### 1.2 Ambalaj ve Taşıma

Müşterilerin isteğine göre, makinalar fabrika çıkışında gideceği yere gönderilmek üzere iki şekilde paketlenir.

- 1. Palet içinde
- 2. Paketsiz

Her iki durumda da makinalar, streç filmle sarılmaktadır.

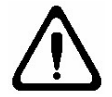

Taşıma işlemi fork-lift ile gerçekleştirilmelidir. Makina kesinlikle, balans adaptörü üzerinden kaldırılmamalıdır.

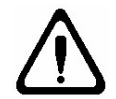

Lütfen, ambalajın açılmasından sonra makinanın dış yapısında herhangi bir hasar olup olmadığını kontrol ediniz. Varsa, aldığınız satıcı veya üretici firmaya haber veriniz.

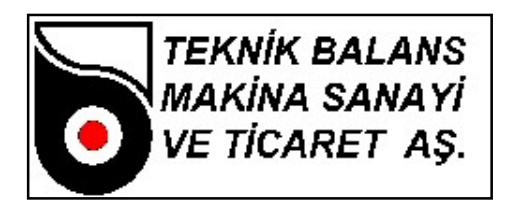

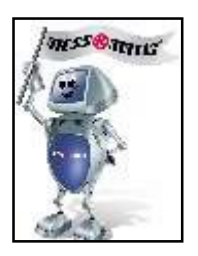

# 1.2 Teknik Özellikler Tablosu

| Motor Gücü (kw)             | 1.5      |
|-----------------------------|----------|
| Balans Devri (Devir/Dakika) | 400-3000 |
| Ölçüm Tipi                  | DİNAMİK  |

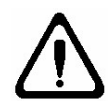

Makinanızın, deneyimli ve yetkili bir personel tarafından kullanılmasına özen gösteriniz. Makinanın kontrol devrelerinde kesinlikle değişiklik yapmayınız. Arıza durumunda, üretici firma veya yetkili servisleri ile irtibat kurunuz.

# BÖLÜM 2 MONTAJ VE İŞLETMEYE ALMA

#### 2.1 Montaj İçin Kullanıcının Yapması Gerekenler

Kuruluş için; rahat çalışabileceğiniz, güvenli, düz satıhlı ve darbeli çalışarak zemin üzerinde titreşim yaratan cihazlardan uzak bir bölümü tercih ediniz. <u>MAKİNANIZI</u>, <u>SİZE VERİLEN</u> <u>DÜBELLERİ KULLANARAK MUTLAKA YERE SABİTLEYİNİZ</u>. Yere sabitlemediğiniz taktirde makinadan istenilen sonucu alamazsınız. Makinanızın verimli çalışma koşulları aşağıda belirtildiği gibidir :

- Nem : %30 %95
- Sıcaklık : -20 °C 55 °C

#### 2.2 Elektrik Bağlantısı

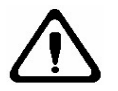

Şebekenizde voltaj düşmesi-artması varsa, makinanızı elektriğe bağlamadan önce mutlaka regülatör kullanınız. Sisteminizde, toprak hattı bulunmasına dikkat ediniz.

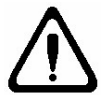

Elektrik sistemi üzerinde yapılacak en ufak bir çalışma bile, mutlaka deneyimli ve yetkili bir personel tarafından yapılmalıdır.

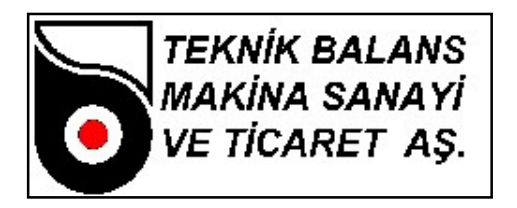

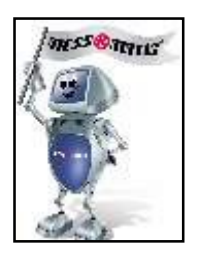

# BÖLÜM 3 KULLANMA TALİMATLARI

#### 3.1 Makinanın Çalıştırılması

Makinanızı; bütünüyle kurup, gerekli elektrik bağlantılarını yaptıktan sonra, önce pano üzerindeki şalteri açınız. Sonra bilgisayarınız otomatik açılmıyorsa bilgisayar butonuna basınız.

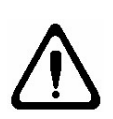

Balans işlemi sırasında, ellerinizi ve vücudunuzu mümkün olduğu kadar makinanın dönen aksamından uzak tutunuz. Kolye, bilezik, künye vb. takılar ve bol kıyafetler operatör için tehlike yaratırlar. Bu nedenle, çalışma sırasında bunları kullanmamaya özen gösteriniz.

# 3.2 Ekran Bilgileri

Makinanız açıldıktan sonra ekrana Yetki Seviyesi ve Password Kontrol Menüsü (Şekil-1) gelir. Kullanıcı ismi (MESSMATIC) ve şifrenizi (1) girerek OK tuşuna basınız.

| Yetki seviyesi ve Pas   | sword Kontrol       |          |
|-------------------------|---------------------|----------|
| Kullanici İsmi : MESSMA | ATIC                |          |
| Password :              |                     |          |
|                         | <b>√</b> <u>o</u> ĸ | X Cancel |

Şekil-1

Kısa bir süre bekledikten sonra ekrana Ana Menü (Şekil-2) gelir.

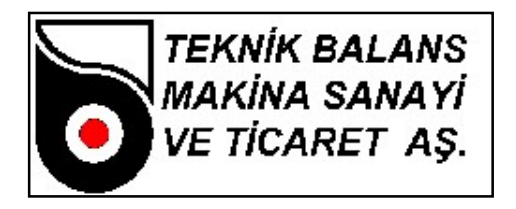

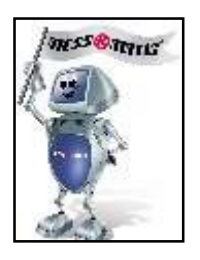

| DİKEY BALA                                                                                                    | ANS MAKINASI PRO | GRAMI Ver 1.05.03 (Au | ıg 25 2004 17:41:35) |             |          |           |
|----------------------------------------------------------------------------------------------------|------------------|-----------------------|----------------------|-------------|----------|-----------|
| ✓ Test Verierini Kaydet         ✓ Köprüleme Devrede         ✓ Telafi Devrede         ✓ Telafi K JSD Konumlan M1 M2 |                  |                       |                      |             |          |           |
|                                                                                                    |                  |                       | 28.52                |             |          |           |
| NO                                                                                                    | PAR              | ÇA İSMİ               | MALZEM               | 1E İSMİ     | TOLERANS | B.ÇAPI    |
| 1                                                                                                    | de               | neme                  | Alumir               | nyum        | 3400 mgr | 294.00 mm |
|                                                                                                    | <u>S</u> tart    | <u>R</u> eklam        | <u>V</u> eri         | Rapor       |          | Bilgi     |
| JDEVIR:                                                                                                    | KA               | ADEME:                | DERINLIK:            | DELIK SAYIS | sı: Açı: |           |

Şekil-2

Ana Menü üzerindeki tuşlar ve görevleri kısaca şöyledir:

- DISPLAY KUTUSU : Balanssızlık miktarını gram olarak gösterir.
- SAĞ SOL OKLAR : Balanssızlık pozisyonunu bulmanız için, parçayı hangi yönde çevirmeniz gerektiğini gösterir. Parçayı ok yönünde, OK işareti görülünceye kadar çevirmeniz gerekmektedir.
- NO, PARÇA İSMİ,...
   : Burada, VERİ bölümünde seçilen parçanın bilgileri görüntülenir.
- START : Makinanızın dönmesini sağlar.
- REKLAM : Firmanın reklam mesajının görüntülenmesi için seçilir.
- VERİ : Parçalara ait bilgilerin girilmesi ve özel işlemler için seçilir.
- RAPOR : Balanslanacak parça ile ilgili ilk ve son balanssızlık değerlerini, yazıcıdan rapor halinde çıktı alabilmek için seçilir. (Not : Yazıcı, makinanın standart aksesuarları içinde olmayıp, opsiyonel olarak sunulmaktadır.)

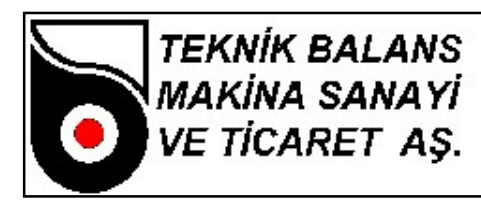

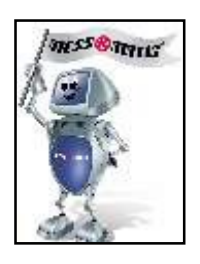

- BİLGİ : Üretici firma bilgilerinin görüntülenebilmesi için seçilir.
- DEVİR : Makinanın çalıştığı devir görüntülenir.
- KADEME : Makinanın ölçüm yaptığı kademe görüntülenir.
- DERİNLİK : Balanslama işlemi sırasında matkap/freze ile delik delerek girilecek maksimum derinlik mesafesidir.
- DELİK SAYISI (MATKAP İÇİN) : Balanslama işlemi sırasında delinecek maksimum delik sayısıdır.
- AÇI (FREZE İÇİN) : Balanslama işlemi sırasında balanssızlık pozisyonunun her iki yanı için frezelecek açıdır.
- TEST VERİLERİNİ KAYDET : Balanssızlık değerlerinin veritabanına kaydedilmesini sağlar. Kaydedilen veriler RAPOR seçeneği ile görüntülenebilir
- KÖPRÜLEME DEVREDE : Eksantriklikten doğan hataları elektronik olarak telafi eder. Balanslama sırasında bu seçeneğin seçili olması gerekir.
- TELAFİ DEVREDE : Adaptörün balansını elektronik olarak sıfırlar.
- X : Windows ortamına çıkmak için kullanılır.
- TELAFİ : Adaptörün balansının elektronik olarak sıfırlanması için gerekli işlemlerin yapılması için seçilir. Bu seçenek kalibrasyonun doğrulanması için kullanılır.
- K : Köprüleme işlemini gerçekleştirir.

Köprüleme, bağlantı adaptöründen kaynaklanan eksantrik kaçıklığının elimine edilmesi için yapılan işlemdir. Balanslanmış olan bir parçayı bağlantı adaptöründen gevşeterek (pensli tezgahlarda pensi açarak), adaptör sabit kalmak şartıyla 180 derece çevirip bağladığınızda, bir balanssızlık değeri okuyabilirsiniz. Bu değer adaptörün merkezleme hatasından kaynaklanmaktadır. Bu hatayı gidermek için köprüleme işlemi yapılmalıdır. Köprüleme işlemine başlamadan önce köprüleme açısının belirlenmesi ve GLOBAL DATA-GENEL menüsüne kaydedilmesi gerekir. Daha sonra bir parçayı balanslayın. Köprüleme işlemini başlatmak için K butonuna tıklayın veya klavyeden K tuşuna basın.

"Parçayı takın, makina döndürülecektir" mesajı gelecektir. Bu mesajın sol tarafında sola doğru ok (KÖPRÜLEME GERİ), sağa doğru ok (KÖPRÜLEME İLERİ) ve KÖPRÜLEME STOP butonları vardır. Köprüleme ileri butonuna tıklayın, makina çalışıp bir süre sonra duracaktır.

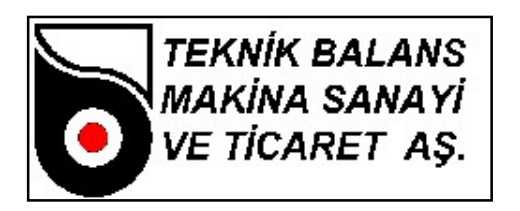

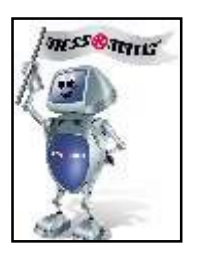

"Parçayı köprüleme açısı kadar çevirin, makina döndürülecektir" mesajı gelecektir. Parçayı bağlantı adaptöründen gevşeterek, adaptör sabit kalmak şartıyla köprüleme açısı kadar çevirip tekrar bağlayın. Köprüleme ileri butonuna basarak makinayı çalıştırın, makina çalışıp bir süre sonra duracaktır.

Son işlem seçilmiş olan köprüleme açısına bağlı olarak açı toplam 360° oluncaya kadar devam edecektir. (180° için iki kere, 72° için beş kere).

Son olarak "Köprüleme işlemi bitti" mesaji gelir. Köprüleme ileri butonuna basılarak köprüleme işlemi tamamlanır.

Köprüleme işlemi başarıyla tamamlandıktan sonra, parça 180° derece çevrildiğinde değer oynaması balans toleransını geçmemelidir.

- ISO : 1940 numaralı ISO standardına göre, balanslanacak parçadaki minimum kalıntı balanssızlık değerinin hesaplanması için kullanılır.
- KONUMLAN : Balanssızlık değerini ölçtükten sonra otomatik olarak konumlama yapar. (Balanslama sırasında GLOBAL DATA-GENEL menüsündeki balans\_ sonrası\_ pozisyonlama\_ yap seçeneğinin seçili olması gerekir.) Bu seçenek her tip balans makinasında bulunmaz.
- M1 : Yazıcıdan çıktı almak için, ilk balanssızlık değeri ölçüldükten sonra bu tuşa basılarak değer hafızaya alınmalıdır. Aksi taktirde yazıcı çıktısında, parçanın ilk balanssızlık değeri görülemez.
- M2 : Yazıcıdan çıktı almak için, son balanssızlık değeri ölçüldükten sonra bu tuşa basılır.
- SİSTEMİ KAPAT : Bilgisayarı kapatmak için bu butona basmak gerekir.
- OPERATÖR DEĞİŞİMİ : Bu tuşa basıldığında ekrana Şekil-1 deki menü gelir. Her operatör, kendi kullanıcı adı ve şifresini girerek operasyona başlar. Vardiya değişimlerinde ve makinanın başından ayrılmak gerektiğinde bu butona basarak yetkisiz kişilerin sisteme müdahale etmesi engellenebilir.

# 3.3 Balanslanacak Parça Verilerinin Girilmesi

Balans işlemine geçmeden önce, VERİ menüsüne girerek, balanslanacak parçayla ilgili bilgilerin girilmesi gerekmektedir. VERİ menüsüne girebilmek için, mouse ile VERİ kutusuna tıklamanız veya klavyedeki V tuşuna basmanız yeterli olacaktır. Karşınıza aşağıdaki (Şekil-3) menü gelecektir.

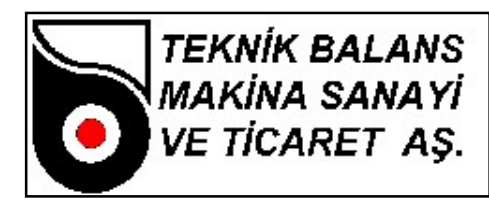

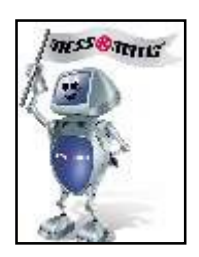

| Ven                 |              |             |        |           |                              |
|---------------------|--------------|-------------|--------|-----------|------------------------------|
| H 4                 | •            | M           | +      | -         |                              |
| * NO PARÇA İSMİ     | MALZEME İSMİ | BALANS ÇAPI | BALANS | TOLERANSI | Kopy <u>a</u> la             |
| ▶ 1 deneme          | Aluminyum    | 294 r       | mm     | 0 mgr     | Parça <u>N</u> o             |
|                     |              |             |        |           | Parça <u>S</u> eç            |
|                     |              |             |        |           | <u>M</u> alzerne Kayıt       |
|                     |              |             |        |           | <u>K</u> alibrasyon          |
|                     |              |             |        |           | Oran Hesaplatma              |
|                     |              |             |        |           | <u>F</u> irma Anteti         |
|                     |              |             |        |           | <u>R</u> eklam Parametreleri |
|                     |              |             |        |           | Yer Kay <u>d</u> ırma        |
|                     |              |             |        |           | Filtre <u>P</u> arametreleri |
|                     |              |             |        |           | Setup                        |
|                     |              |             |        |           | Kullanıcı Tanımları          |
|                     |              |             |        |           | WIN' e ulaşım izni ver       |
|                     |              |             |        |           | Çıkış                        |
|                     |              |             |        |           |                              |
|                     |              |             |        |           |                              |
|                     |              |             |        |           |                              |
|                     |              |             |        |           |                              |
| UPERATOR: MESSMATIC |              |             |        |           |                              |

#### Şekil-3

[TAB] veya [SHIFT+TAB] tuşlarına basarak veya mouse ile tıklayarak NO, PARÇA İSMİ, MALZEME İSMİ, BALANS ÇAPI, BALANS TOLERANSI alanları üzerinde kürsörü hareket ettirebilir ve kürsörün bulunduğu alanı seçerek bilgi girişine başlayabilirsiniz. Burada :

- NO : Balanslanacak olan parçaya verilen giriş numarasıdır.
- PARÇA İSMİ : Balanslanacak olan parçanın ismidir.
- MALZEME İSMİ : Balanslanacak olan parçanın imalat hammaddesinin ismidir. Seçildiğinde ona ait özgül kütle ağırlığı da seçilmiş olur.
- BALANS ÇAPI : Parça hangi noktadan balanslanacaksa o çap girilmelidir.
- BALANS TOLERANSI : Müsade edilebilen minimum kalıntı balans miktarıdır. BALANS TOLERANSI değerini o an üzerinde bulunmuş olduğunuz kaydın "BALANS TOLERANSI" alanından değiştirebilirsiniz. Bu değeri ayrıca GLOBAL DATA-GENEL menüsündeki "BALANS TOLERANSI" isimli alandan da değiştirebilirsiniz. Bu değer, balanssızlık değerinin girilen bu tolerans değerinin altına düşmesi halinde gösterilmeyeceği anlamını taşır.

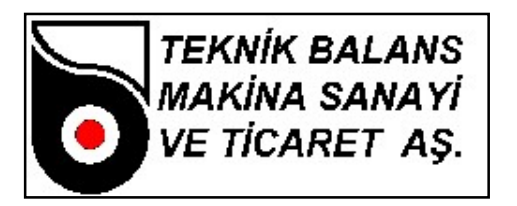

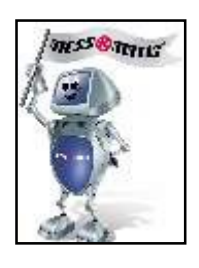

[INSERT] tusuna basılarak veva \_\_\_\_\_ butonuna tıklanarak veni bir kavıt olusturulur.

[CTRL+Delete] tuşuna basılarak veya \_\_\_\_\_ butonuna tıklanarak mevcut bir kayıt silinebilir.

[CTRL+Home] tuşuna basılarak veya butonuna tıklanarak ilk kayıt üzerine gidilir.

[CTRL+End] tuşuna basılarak veya butonuna tıklanarak son kayıt üzerine gidilir.

Yukarı ok [↑] tuşuna basılarak veya butonuna tıklanarak bir önceki kayıt üzerine gidilir.

Aşağı ok [↓] tuşuna basılarak veya butonuna tıklanarak bir sonraki kayıt üzerine gidilir.

[TAB] tuşuna basılarak bir sonraki alana gidilir.

[SHIFT+TAB] tuşuna basılarak bir önceki alana gidilir.

[End] tuşuna basılarak son alana gidilir.

[Home] tuşuna basılarak ilk alana gidilir.

[CTRL+Delete] tuşuna basarsanız kaydın silinip silinmemesini soran bir diyalog kutusu çıkar, eğer kaydın silinmesini istiyorsanız vok butonuna tıklayınız, aksi taktirde vazgeçebilirsiniz.

# Veri Menüsünün sağ tarafındaki tuşlar ve görevleri şöyledir

# • KOPYALA

[Alt + A] tuşlarına basarak veya kopyala butonuna tıklayarak parçalar arasında kopyalama işlemi yapar.

#### • PARÇA NO

Balanslanacak parçaları girdikten sonra, o an için balanslanacak olan parçayı, numarasına göre çağırmak için kullanılır. [Alt + N] tuşlarına basarak veya butonuna tıklayarak bu seçeneği seçebilirsiniz. Bu seçeneği seçtiğinizde sizden üzerine gitmek istediğiniz parçanın numarasını isteyen bir diyalog kutusu gelecektir. Buraya üzerine gitmek istediğiniz parçanın No sunu yazıp diyalog kutusunun altında görülen ve K

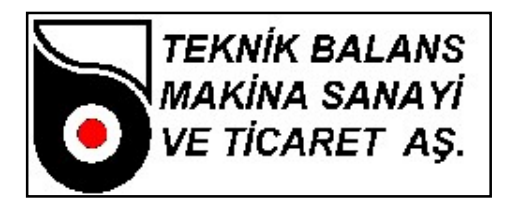

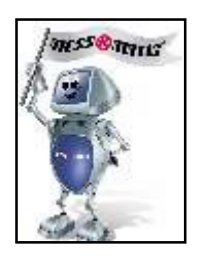

# • PARÇA SEÇ

Balanslanacak olan parçayı seçmek için kullanılır. [Alt + S] tuşlarına basarak veya butonuna tıklayarak bu seçeneği seçebilirsiniz. Seçilen parça kırmızı renkte gözükür. Üzerinde işlem yapılacak olan parça bu seçenek ile seçilmelidir. Parçanın seçilmesi işlemi tamamlandıktan sonra kalibrasyon, balanssızlık değerlerini gözleme, vs. gibi parçanın balanslanması için gerekli tüm işlemlerde seçilen parçaya ait değerler kullanılacaktır.

# • MALZEME KAYIT

Balanslanacak olan parça bilgilerini VERİ menüsüne girme esnasında, şayet parçanın imalat malzemesi kayıtlarda yoksa, yeni kayıt eklemek için bu bölüm seçilir. [Alt + M] tuşlarına basarak veya Matzeme kayıt butonuna tıklayarak bu seçeneği seçebilirsiniz. Karşınıza malzeme listesi gelecektir. [TAB] veya [SHIFT+TAB] tuşlarına basarak veya mouse ile ilgili alana tıklayarak kürsörü hareket ettirebilir ve bilgi girebilirsiniz. Bu bölümde "MALZEME İSMİ" ve "YOĞUNLUK" bilgilerini bulabilirsiniz, genel bazı malzemelerin yoğunlukları girilmiş olmasına rağmen sizin kullandığınız malzemenin burada bulunmaması halinde bu malzemeye ait değerleri siz girmelisiniz.

- [INSERT] tuşu ile yeni bir kayıt oluşturulur.
- [CTRL+Delete] tuşu ile mevcut bir kayıt silinebilir.
- [CTRL+Home] tuşu ilk kayıt üzerine gider.
- [CTRL+End] tuşu son kayıt üzerine gider.
- [TAB] tuşu bir sonraki alana gider.
- [SHIFT+TAB] tuşu bir önceki alana gider.
- [End] tuşu son alana gider.

[Home] tuşu ilk alana gider.

[CTRL+Delete] tuşuna basarsanız kaydın silinip silinmemesini soran bir diyalog kutusu çıkar, eğer kaydın silinmesini istiyorsanız vok butonuna tıklayınız, aksi taktirde solutonuna tıklayarak silmekten vazgeçebilirsiniz.

#### • KALİBRASYON

VERİ menüsünden seçilen parçayı balanslamaya başlamadan önce mutlaka bu işlemi gerçekleştirmelisiniz. [Alt + K ] tuşlarına basarak veya butonuna tıklayarak işlemi başlatabilirsiniz. Karşınıza Kalibrasyon Ağırlığı ve Kalibrasyon Çapı değerlerini isteyen bir diyalog kutusu çıkar (Şekil-4).

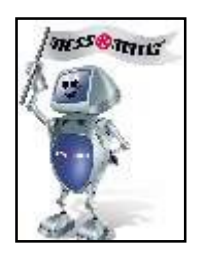

| Kalibrasyon Ağırlığı: | 4.870   | gr     |
|-----------------------|---------|--------|
| Kalibrasyon Çapı:     | 270.000 | <br>mm |
|                       |         |        |

TEKNİK BALANS MAKİNA SANAYİ VE TİCARET AŞ.

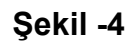

Burada önemli olan bir konu, seçeceğiniz kalibrasyon ağırlığıdır. Balansı alınacak olan parçalardan ağır parçalarda yüksek miktarda balanssızlık çıkabileceği düşünülerek ağır kalibrasyon ağırlıkları (20-30 gr.), hafif parçalarda ise tam tersine düşük miktarda balanssızlık çıkacağından hafif kalibrasyon ağırlıkları (5-10 gr.) kullanılmalıdır. Seçtiğiniz uygun kalibrasyon ağırlığını (gram olarak) ve hangi çapa takılacağını (mm olarak) girdikten sonra vor butonuna basınız. Karşınıza "Parçayı Takın ve Enter Tuşuna Basın" mesajı gelecektir (Şekil-5).

| UŞUNA BASIN |
|-------------|
| incel       |
|             |

Şekil -5

**(Önemli : Kesinlikle kalibrasyon ağırlığını takmayın!)** OK butonuna basın. Parça dönmeye başladıktan bir süre sonra durur ve bu sefer ekrana "Ağırlığı Takın ve Enter Tuşuna Basın" mesajı gelir (Şekil-6).

| kalibrasyonKatsayisiHe | sabi()       | ×    |
|------------------------|--------------|------|
| AĞIRLIĞI TAKIN VE EN   | TER TUŞUNA B | ASIN |
| OK                     | Cancel       |      |
|                        | Cancel       |      |

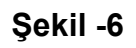

Şimdi, size makina ile beraber verilen ve yukarıda anlatıldığı üzere seçtiğiniz uygun kalibrasyon ağırlığını takın ve OK butonuna basın. Parça tekrar dönmeye başlar. Gerekli testler makina tarafından yapıldıktan sonra dönme işlemi sona erer ve ekrana "Kalibrasyon İşlemi Bitti" mesajı gelir (Şekil-7).

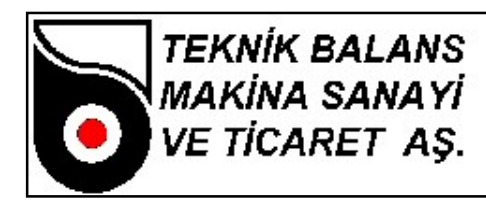

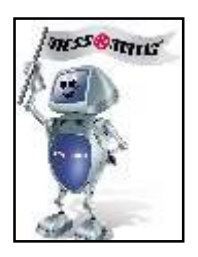

| X |
|---|
|   |
|   |
|   |

Şekil –7

OK butonuna basarak bu işlemi bilgisayar hafızasına kaydedin. Kalibrasyon işleminden vazgeçmek için **X** Cancel butonuna tıklayınız. Eğer girmiş olduğunuz veriler geçersiz ise bilgisayar sizi uyaracaktır.

Kalibrasyon işlemi aşağıdaki durumlarda tekrar yapılmalıdır.

- Cihaz kurulduktan sonra
- Cihaz sağlıklı ölçüm yapmadığı zamanlarda
- Adaptör değiştirildiğinde
- Bilgisayar değiştirildiğinde
- Elektronik TMS kartı değiştirildiğinde
- Makinanın çalışma devri değiştirildiğinde
- Kristal değiştirildiğinde
- Makinanın yeri değiştirildiğinde

# • ORAN HESAPLATMA

Üretici firmaya ait özel bir işlemdir. Lütfen makinanızın ayarlarının bozulmaması için dokunmayınız.

# • FIRMA ANTETI

Yazıcıdan alınacak rapor üzerinde firmanızın antetinin gözükmesi için kullanılır. [Alt + F ] tuşlarına basarak veya <sup>Eima Anteti</sup> butonuna tıklayarak bu seçeneği seçebilirsiniz. Ekrana bir metin editörü gelecektir, bu editörde daha önce yazılmış bulunan metin görüntülenmektedir. Bu metin üzerinde istediğiniz değişiklikleri yaptıktan sonra, yapılan işlemlerin hafızaya alınması için butonuna, vazgeçmek için ise <sup>K</sup> Cancel butonuna tıklamalısınız. Buradaki metin yazıcıdan çıktı alınırken en alta yazdığınız şekliyle basılacaktır.

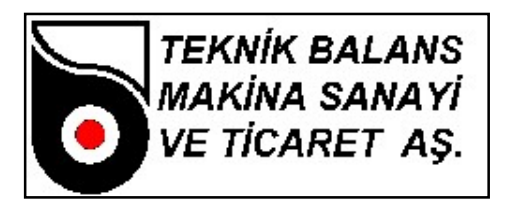

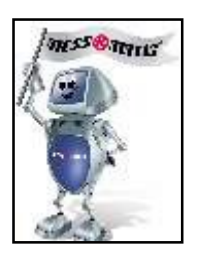

# REKLAM PARAMETRELERİ

Reklamı çalıştırmak için [Alt + R] tuşuna basınız veya mouse ile Reklam Parametreleri butonuna tıklayınız.

# • YER KAYDIRMA

YER KAYDIRMA, makina tarafından gösterilen balanssızlık pozisyonunun değiştirilmesi için kullanılır. Parça üzerinde ağırlık takılı değilken TELAFİ işlemi yapılır. Daha sonra kalibrasyon ağırlığı takılarak makina çalıştırılır. Makina durduktan sonra takılan ağırlık, balanssızlığı görmek istediğiniz pozisyona getirilir. YER KAYDIRMAYI çalıştırmak için, VERİ menüsünde iken [Alt + D] tuşuna basılır veya mouse ile YER KAYDIRMA butonuna tıklanır. "Dikkat Kayma Değeri Girdiniz" mesajı gelir. Altında da OK ve CANCEL butonları vardır. OK butonuna basarak YER KAYDIRMA işlemini bilgisayar hafızasına kaydedin. "Yer Kaydırma İşlemi Tamamlandı..." mesajı ile işlem tamamlanmış olur. YER KAYDIRMA işlemini iptal etmek isterseniz CANCEL butonuna tıklayınız. "Yer Kaydırma İşlemi İptal Edildi..."

# • KULLANICI TANIMLARI

Kullanıcı tanımlarında her operatöre bir kullanıcı ismi ve bir şifre atanır. Kullanıcı isim ve şifrelerinde seviyeler vardır. Admin, Şef, Operatör. En yüksek seviye Admindir. Bir alt seviye şef ve en alt seviye ise operatördür. (Şekil-8)

| ullanıcı Tanımları                                                  |          |                           |
|---------------------------------------------------------------------|----------|---------------------------|
| - Aktif kullanıcı<br>Kullanıcı İsmi : ME<br>Kullanıcı Seviyesi :Üre | SSMATIC  | Password Değiştir         |
| Kullanıcılar                                                        |          |                           |
| İsim                                                                | Seviye   | Kullapici Ekle            |
| admin                                                               | Admin    |                           |
| sef                                                                 | Şef      | Kullanici Sil             |
| ор                                                                  | Operatör |                           |
|                                                                     |          | Yeni Kullanıcı Seviyesi : |
|                                                                     |          | Admin                     |
|                                                                     |          |                           |
|                                                                     |          |                           |
|                                                                     |          |                           |
|                                                                     |          |                           |
|                                                                     |          | -1                        |
| l                                                                   |          | -                         |

Şekil -8

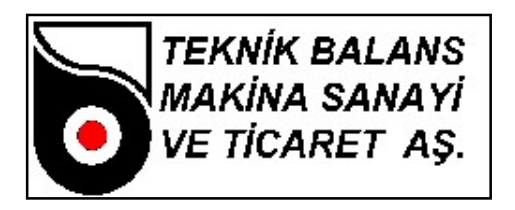

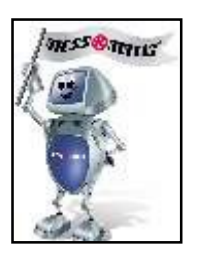

• WIN E ULAŞIM İZNİ VER

Windows ortamına çıkmaya izin verir.

# ÇIKIŞ

[Alt + Ç] tuşlarına basarak veya butonuna tıklayarak bu seçeneği seçebilirsiniz. Bu seçenek VERİ bölümden çıkışı sağlar.Bir parçaya ait detaylı verilere ulaşmak için parçanın üzerine çift tıklamak gerekir. Ulaşılan GLOBAL DATA (Şekil-9) menüsünde bulunan alt menüler ile parçaya ait veriler veritabanına girilmelidir.

ALT MENÜLER:

SETUP : Bu bölümde printer ayarları ve renkli printer kullanıldığında yazı renkleri ayarlanır.

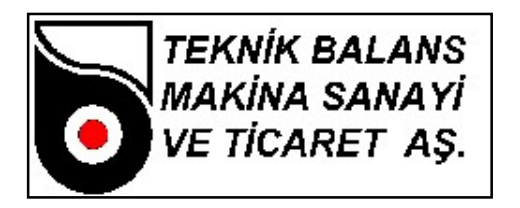

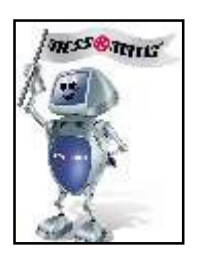

GENEL : SERICOM[timeout]: Data transferi sırasında hata ile karşılaşıldığında yeniden iletişim kurulmaya çalışılacak süre (milisaniye)

| Global Data                                                                                                    |                                                                                                    | X                                                                                                    |
|----------------------------------------------------------------------------------------------------|----------------------------------------------------------------------------------------------------|----------------------------------------------------------------------------------------------------|
| Global Data         Setup       Genel       Kristal       Parca       Matkap       F         Sericom       timeout :       3000       AgirlikBol       AgirlikBol       GeneransNoktasi :       0.000000         AgirlikBol       girlikBol       girlikBol       Gesterin       Gosterin       Gosterin | reze RunTime ServoAna ServoFrezeUzaklik<br>Telafi X0: ( 0.000000 @ 0.000000 *)<br>XKopru: ( 0.000000 @ 0.000000 *)<br>kopruleme_acisi: 72.000000<br>kopruleme_tam_otomatik<br>restSikligi:<br>telerans_ioindeki_pareayi_isaretle<br>isaretleme_derinligi[mm]:<br>balans_sonrasi_pozisyonlama_yap<br>otematik_telafi_sikligi: | ServoDonerTabla<br>Balans Yöntemi<br>Serbest<br>Üštten Matkap ile<br>Üštten Freze ile<br>Yandan Matkap ile<br>Yandan Freze ile<br>Birim<br>© mgr<br>© gr<br>© gr .mm<br>© gr .cm |
| Parametreleri Oku                                                                                                    |                                                                                                    | VOK X Cancel                                                                                                    |

Şekil-9

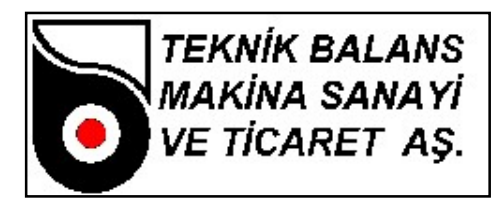

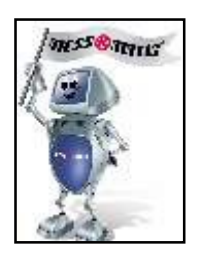

#### RAPOR:

Seri no: Balanssızlık değerleri veritabanına kaydedilirken kullanılacak başlangıç seri numarası bu bölüme yazılmalıdır.

Operator: Balanssızlık değerleri kaydedilirken kullanılacak operatör ismi.

#### TOLERANS:

Tolerans: bu değer 0 olarak bırakılmalıdır.

Balans\_toleransı: İstenen balanssızlık miktarıdır. Bu değer kalıcı\_balanssızlık değerinden daha küçük olmalıdır.

Kalıcı\_balanssızlık: ISO standartlarına veya resme göre izin verilen maksimum balansızlıktır.

#### TELAFİ:

X0: Elektronik telafi değeri. Bu değer 0 yapılarak telafi devreden çıkarılabilir.

Xkopru: Elektronik eksantriklik telafi değeri. Bu değer 0 yapılarak köprüleme devreden çıkarılabilir

Köprüleme açısı: Bu değer eksantrik kaçıklığın giderilmesi için yapılacak köprüleme işleminde kullanılacak açıdır. Bu değerin küçük olması işlemin daha iyi sonuç vermesini sağlar.

BALANS\_SONRASI\_POZİSYONLAMA\_YAP: Bu seçenek seçildiğinde, balanssızlık değeri ölçüldükten sonra otomatik olarak konumlama yapılır. Bu seçenek her tip balans makinasında bulunmaz.

BALANS YÖNTEMİ: Balanslama için kullanılan yöntem seçilmelidir. Serbest balanslama seçildiğinde otomatik konumlama yapılamaz.

BİRİM: Balanssızlık miktarının gösterileceği birim seçilir.

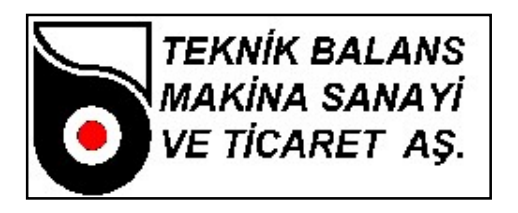

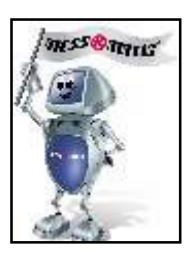

KRISTAL: Bu bölüm MESSMATIC kullanıcaları içindir, kullanılmamalıdır. Burada sadece müşterinin

kullanması gereken BEKLEME ZAMANI vardır. Balanslanacak olan parçanın büyüklüğüne göre değişen BEKLEME ZAMANI küçük parçalarda azaltılıp büyük parçalarda artırılmalıdır.

| Setup Genel Kristal   Parca Matkap   Freze RunTime   ServoAna ServoFrezeUzaklik   ServoDonerTabla     Ctomatik Kademe   Image: digitalFiltreDevrede   GOZ_T:   128   beklemeZamani [ms]:   5000   tursayisi:   40      Version YATNR.C (17-MAY-4)     Kademe Oranlari   oranlar_k00:   1.000000   oranlar_k10:   1.964944   oranlar_k11:   1.981330                                                                                   | Global Data                                                                                                    |                          |                                                                                                    |                                                                                                    | × |
|----------------------------------------------------------------------------------------------------|----------------------------------------------------------------------------------------------------|--------------------------|----------------------------------------------------------------------------------------------------|----------------------------------------------------------------------------------------------------|---|
| Kristal   digitalFiltreDevrede   GOZ_T:   128   beklemeZamani [ms]:   5000   tursayisi:   40   Version YATNR.C (17-MAY-4)     Kademe Oranlari   oranlar_k00:   1.000000   oranlar_k10:   1.981330                                                                                                    | Setup Genel Kristal Parca Matkap                                                                                                    | Freze RunTime ServoAna   | ServoFrezeUzaklik ServoDone                                                                                                    | erTabla                                                                                                    |   |
| oranlar_k02:       4.042076       oranlar_k12:       4.035386         oranlar_k03:       8.471252       oranlar_k13:       8.538219         oranlar_k04:       18.310984       oranlar_k14:       18.407839         oranlar_k05:       38.910650       oranlar_k15:       39.520667         oranlar_k06:       81.445465       oranlar_k16:       84.278787         oranlar_k07:       170.925374       oranlar_k17:       177.796032 | Kristal       digitalFiltreDevrede         GOZ_T:       128         beklemeZamani [ms]:       5000         tursayisi:       40         version YATNR.C (17-MAY-4) | o rreze Kuntime ServoAna | Otomatik Kademe         ✓       bOtoKademeDevrede         nKademeDegeri :         nOtoKademeBaslangicDegeri :         nOtoKademeAltLimit :         nOtoKademeUstLimit :         nOtoKademeUstLimit :         vanlar_k00 :         1.000000         oranlar_k01 :         1.964944         oranlar_k02 :         4.042076         oranlar_k03 :         8.471252         oranlar_k03 :         0.471252         oranlar_k03 :         8.471252         oranlar_k03 :         0ranlar_k03 :         0.41252         oranlar_k03 :         18.310984         oranlar_k05 :         38.910650         oranlar_k06 :         01.445465         oranlar_k07 : | 0       ▼         7       50         2000       2000         oranlar_k10 :       1.000000         oranlar_k11 :       1.981330         oranlar_k12 :       4.035386         oranlar_k13 :       8.538219         oranlar_k14 :       18.407839         oranlar_k15 :       39.520667         oranlar_k16 :       84.278787         oranlar_k17 :       177.796032 |   |
| Parametreleri Oku                                                                                                    | Parametreleri Oku                                                                                                    |                          | 🗸 ок                                                                                                    | X Cancel                                                                                                    |   |

Şekil-10

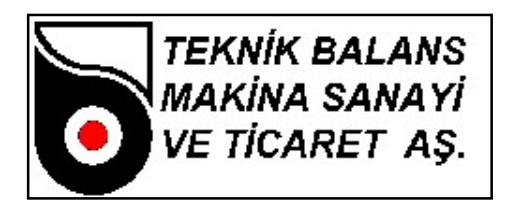

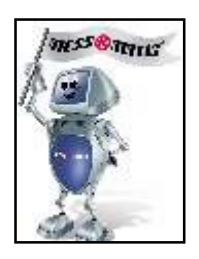

# BÖLÜM 4 BALANS İŞLEMİ

#### 4.1. Tezgah Açılması ve Balans Almaya Hazırlık

- 4.1.1 Makinanın sağındaki ana şalteri açın.
- 4.1.2 Bilgisayar otomatik açılmıyorsa bilgisayarı açın. Bir süre bekleyin.
- 4.1.3 Kullanıcı adınızı ve şifrenizi girin.

4.1.4 Sistem açıldığında doğru parçanın seçili olup olmadığını kontrol edin. Parça verileri ekranın altında görülebilir. Doğru parça seçili değilse VERİ menüsüne girerek istenen parçayı seçip PARÇA SEÇ butonuna basın. VERİ menusune girerken kullanıcı adınızı ve şifrenizi girmeniz gerekmektedir.

4.1.5 Yeni parça balanslanmak isteniyorsa YENI PARÇA TANIMLAMA işlemini gerçekleştiriniz. Bu işlemin detaylarını aşağıda bulabilirsiniz.

- 4.1.6 Açılışta Yapılması Gereken Testler
  - i. Ölçüm testi

Balanslanacak parçayı takın ve telafi butonuna basın. Daha sonra test ağırlığını takın ve START butonuna tıklayarak makinayı döndürün. İşlem sonucunda okuduğunuz değerin doğru olup olmadığını kontrol edin. Kalibrasyon ağırlığından farklı bir ağırlık ile testi tekrarlayıp, okunan değerin doğruluğunu kontrol edin. Çap farkı nedeniyle okunan değer taktığınız değerle aynı olmayabilir.

Okunan değer = Test ağırlığı x Ağırlığın takıldığı çap / Kalibrasyon çapı

Eğer okunan değer hesaplanan değere eşit değilse KALİBRASYON yapın. Daha sonra balanssızlık pozisyonunun doğru olup olmadığını kontrol etmek için KONUMLAN butonuna tıklayın. Otomatik konumlanma bulunmayan tezgahlarda bu işlemi el ile ekranda OK yazacak şekilde yapın. Balanssızlık pozisyonu doğru değilse, kalibrasyon ağırlığı freze veya matkabın karşısına gelecek şekilde YER KAYDIRMA işlemi yapın.

Balans işlemine geçmeden önce, balanslanacak parçanın sökülüp adaptorün telafi yapılması gerekir.

ii. Eksantriklik Testi (Köprüleme testi veya 180° testi)

Balanslanmış olan bir parçayı bağlantı adaptöründen gevşeterek (pensli tezgahlarda pensi açarak), adaptör sabit kalmak şartıyla 180 derece çevirip bağladığınızda, bir balanssızlık değeri okuyabilirsiniz. Okunan bu değer balans toleransından fazla ise köprüleme yapılmalıdır.

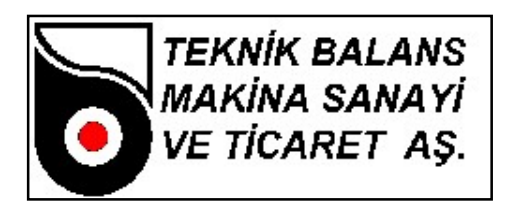

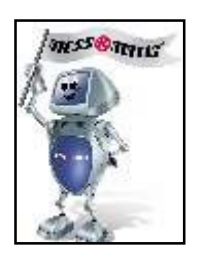

#### 4.2 Balans Alma

Balans almak için, balanslanacak parçayı bağladıktan sonra START butonuna basın. Tezgah dönüş sonrası balanssızlık değerini ekranda gösterecektir. Otomatik konumlanma özelliği bulunmayan tezgahlarda, balanssızlık pozisyonunun tespiti için, parçayı OK işareti görülünceye kadar çeviriniz.Seçilen balans yöntemine göre ekranda balans alma verileri yer alır. Bu veriler matkaplı makinalar için delik sayısı ve delik derinliği, frezeli makinalar için freze derinliği ve balans açısıdır. Söz konusu açı balanssızlık noktasının iki yanı için geçerlidir. Örneğin balans açısı 15° ise, frezeleme işlemi balanssızlık noktasını iki yanından toplam 30° yapılmalıdır.

Balans alındıktan sonra tekrar START butonuna basarak işlem doğrulanabilir.

# 4.3 Tip Değişikliği

- 4.3.1 Balanslanacak olan parçaya ait bağlantı adaptörünü takın. Salgı ve yalpa ± %2 olacak şekide bağlantı adaptörünü ayarlayın.
- 4.3.2 Matkap/Freze varsa uygun takımı takın.
- 4.3.3 Matkap/Freze' yi parça için uygun pozisyona getirin.
- 4.3.4 Tezgaha parçayı bağlayın ve mevcutsa parça okuma sensörünü ışığı yanacak şekilde yaklaşık 3-4 mm'ye ayarlayın.
- 4.3.5 VERi menüsünden parçayı seçin.
- 4.3.6 Ölçüm testi yapın. Gerekiyorsa KALİBRASYON yapın.
- 4.3.7 KÖPRÜLEME yapın.
- 4.3.8 Eksantriklik testi yapın. Gerekiyorsa tekrar KÖPRÜLEME yapın.
- 4.3.9 Bir parçayı balanslayarak kontrol edin.

#### 4.4 Yeni Parça Tanımlama

- 4.4.1 Tip Değişikliği ilk dört maddede anlatılan mekanik ayarları yapın.
- 4.4.2 Veri menüsüne girin ve ekrandaki + butonuna tıklayın.
- 4.4.3 En altta açılan yeni satıra bir kere tıklayın. Satır mavi olacaktır. Kopyala butonuna tıkladıktan sonra OK butonuna basın. Seçili olan parçanın tüm bilgileri yeni satıra kopyalanacaktır.

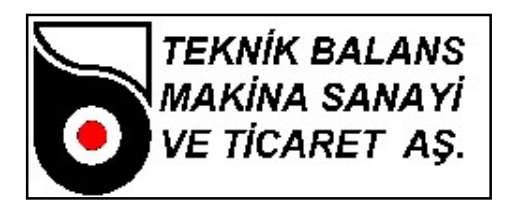

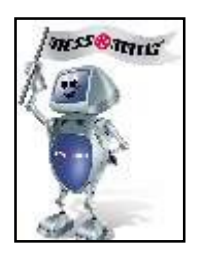

- 4.4.4 Yeni kayıtın seçilmesi için üstüne çift tıklayın.
- 4.4.5 Genel Menü
  - i. Kalıcı balanssızlık (Teknik resim üzerinde belirtilen veya ISO 1940'a göre hesaplanan değer).
  - ii. Balans toleransı (İstenen balanssızlık değeridir)

değerlerini girin.

- 4.4.6 Parça Menüsü
  - i. Balans çapı
  - ii. Kanal genişliği (Resim üzerindeki genişlik)
  - iii. Maksimum kanal derinliği (Resim üzerindeki)
  - İv. Parça ismi
  - v. Kol sayısı (Balans alınabilecek bölge sayısı)

değerlerini girin.

- 4.4.7 Matkap Menüsü
  - i. Matkap çapı
  - ii. Matkap konik açısı
  - iii. Maksimum delik sayısı
  - iv. Maximum matkap derinliği
  - v. Delikler arası açı

değerlerini girin.

- 4.4.8 Freze Menüsü
  - i. Freze çapı
  - ii. Freze ağız genişliği
  - iii. Maksimum balans açısı
  - iv. Freze derinliği

değerlerini girin.

- 4.4.9 Ölçüm testi yapın. Gerekiyorsa KALİBRASYON yapın.
- 4.4.10 KÖPRÜLEME yapın.
- 4.4.11 Eksantriklik testi yapın. Gerekiyorsa tekrar KÖPRÜLEME yapın.
- 4.4.12 FREZE OFFSET işlemini yapın. (Sadece otomatik makinalarda)

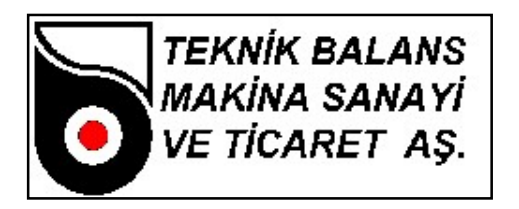

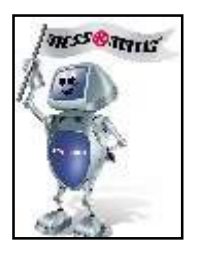

4.4.13 FREZELEME KALİBRASYONU yapın. (Sadece otomatik makinalarda)

4.4.14 Bir parçayı balanslayarak kontrol edin.

#### 4.5 Ağırlığın İki Ayrı Bileşene Bölünerek Gösterilmesi

Bazı parçalar yapısı itibari ile her noktadan balans almaya uygun olmayabilir. (Şekil -11) Bu özellik sayesinde, tespit edilen balanssızlık yerinin, balanssızlığın giderilemeyeceği bir noktaya denk gelmesi durumunda ağırlığı iki ayrı bileşene bölerek uygun olan konuma taşıyabilirsiniz.

Öncelikle VERİ bölümünde parça menüsünde "KOL SAYISI" nın girilmiş olması gerekmektedir. Yani parçanız kaç bölgeden balans almaya uygunsa o değeri girmelisiniz.

Ana menüde iken, balanssızlığın giderilebileceği bölgelerden birini balanssızlık

pozisyonuna getirin ve Reterans butonuna tıklayınız veya "F" tuşuna basınız.

Bundan sonra balans işlemine başlayabilirsiniz. Dönüş sonunda Ağırlık Böl butonuna tıklayarak veya [L] tuşuna basarak, tespit edilen ağırlığı ve ağırlığın yerini iki ayrı bileşene ayrılmış şekilde görebilirsiniz.

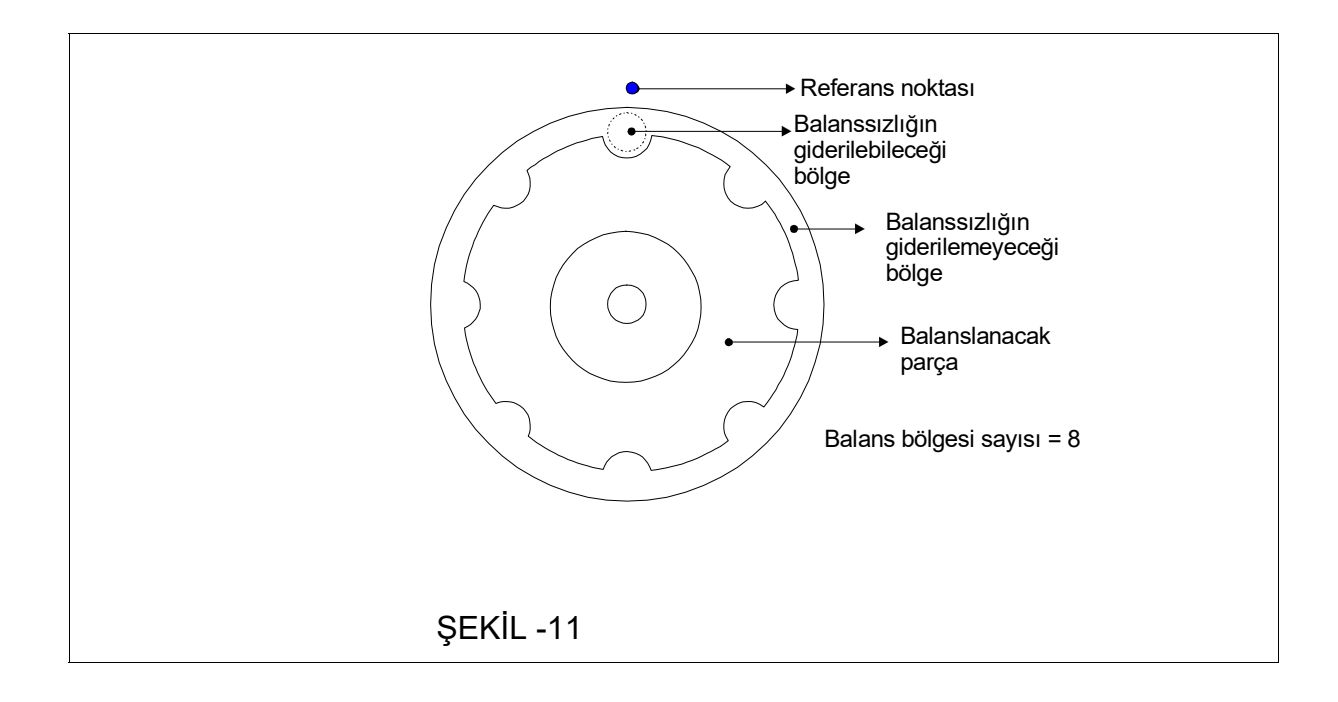

#### 4.6 Tezgahın Kapatılması

- 4.6.1 Tezgahı asla direk şalterden kapatmayın, öncelikle bilgisayarı kapatın.
- 4.6.2 Bilgisayarı kapatmak için SİSTEMİ KAPAT butonuna basın.
- 4.6.3 Ana şalteri kapatın.

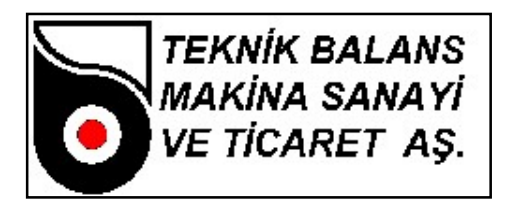

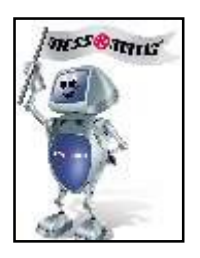

# BÖLÜM 5 BAKIM, ONARIM TALİMATLARI VE GARANTİ ŞARTLARI

#### 5.1 Bakım Talimatları

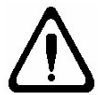

Temizlik, bakım ve onarım yapmadan önce, mutlaka makinanın elektrik bağlantısını kesiniz.

# Günlük Bakım

Tezgah üzerindeki talaşları temizleyiniz. Adaptörlerin salgı ve yalpasını kontrol ediniz. Salgı ve yalpa max ±%2 olmalı. Varsa matkap ve/veya freze sportunun kızaklarını temizleyiniz ve VG68 yağ ile yağlayınız. Hava basıncının 6 bar olduğunu kontrol ediniz. Şartlandırıcının yağını kontrol ediniz. Kalibrasyonun doğruluğunu konrtol ediniz.

#### Haftalık Bakım

Adaptörleri VG68 numaralı yağ ile yağlayınız.

Gövde sabitleme civatalarını kontrol ediniz. Gevşeme varsa sıkınız.

Varsa matkap ve/veya freze sabitleme civatalarını kontrol ediniz. Gevşeme varsa sıkınız. Monitör ekranını kuru bezle temizleyiniz. Eğer ekran çok kirliyse, önce hafif nemli bir bezle silip ardından kurulayınız.

Elektrik bağlantılarının gevşekliğini kontrol ediniz.

#### Aylık Bakım

Elektrik panosunu basınçlı hava ile temizleyiniz. Bilgisayarın içini basınçlı hava ile temizleyiniz.

#### 5.2 Onarım Talimatları

#### **Kristal Değiştirme**

Gövde yan kapaklarını sökün. M10 setuskur civatayı ve M10 somunu gevşetip bozuk kristali sökün. Klemensten kristal kablosunu sökün.

Yeni kristali yerine takarak, M10 civatayı tork anahtarı ile 1kg.m olacak şekilde sıkın. Klemense yeni kristalin kablosunu bağlayıp, gövde yan kapaklarını kapatın.

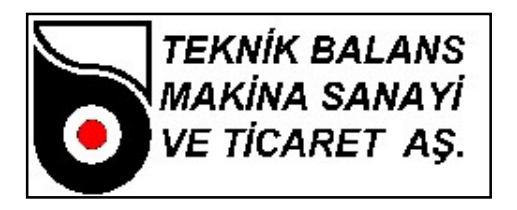

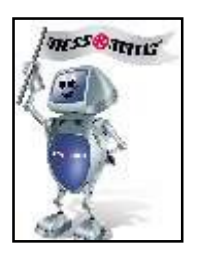

# Encoder Ve Kaplin Değiştirme

Gövde yan kapaklarını sökün.

Encoderin flanşa bağlandığı 3 adet civatayı sökün.

Kaplin değişmeyecekse, encoderin kapline bağlantılarını sökün.

Kaplin değişecekse, encoderin kapline bağlantılarını ve kaplinin mekaniğe bağlantısını sökün.

Bozuk encoder ve /veya kaplini çıkarın.

Bozuk encoderin kablosunu bağlantı konnektöründen sökün.

Yeni kaplini önce mekanik miline bağlayın.

Yeni encoderi flanşa 3 adet civata ile bağlayın. Kaplini encoder miline bağlayın.

Yeni encoderin kablosunu bağlantı konnektörüne monte edin.

Gövde yan kapaklarını kapatın.

# Göz Değiştirme

Gövde yan kapaklarını sökün.

Göz kablosunu sökün.

Göz sacını gövdeden, 2 adet civata ile sökün.

Bozuk göz kartını sacın üzerinden söküp, yeni göz kartını aynı şekilde takın.

Göz sacını gövdeye, 2 adet civata ile monte edin. Göz kablosunu takın.

# 5.3 Dikey Balans Makinalarında Karşılaşılan Arızalar Ve Olası Sebepleri

| ARIZA                                                                | OLASI ARIZA NEDENLERİ                                                                                                    |
|----------------------------------------------------------------------|----------------------------------------------------------------------------------------------------|
| 1- Makinaya elektrik gelmiyor.                                       | <ol> <li>Ana sigorta atmış olabilir.</li> <li>Tesisatta kopukluk veya temassızlık olabilir.</li> </ol>                                                                                                    |
| <ol> <li>Makina açılır açılmaz ana sigortalar<br/>atıyor.</li> </ol> | <ol> <li>Tesisatta kısa devre olabilir.</li> <li>Hız kontrolü girişlerinde kısa devre olabilir.</li> </ol>                                                                                                    |
| 3- Bilgisayar açılmıyor.                                             | <ol> <li>Kablolarda temassızlık olabilir.</li> <li>3F1 sigortası kapalı veya atmış olabilir.</li> <li>Bilgisayar power bozulmuş olabilir.</li> <li>Mainboard arızalı olabilir.</li> <li>Ram arızalı olabilir.</li> <li>HDD arızalı olabilir.</li> </ol> |
| 4- Program açılmıyor.                                                | <ol> <li>Seri portlarda hata olabilir.</li> <li>Program bozulmuş olabilir.</li> <li>Windows bozulmuş olabilir.</li> </ol>                                                                                                    |

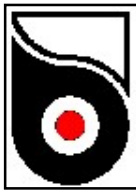

TEKNİK BALANS MAKİNA SANAYİ VE TİCARET AŞ.

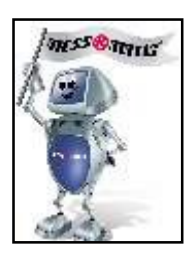

| 5- Makina hiç dönmüyor, bilgisayar seri<br>iletişim hatası veriyor.                            | <ol> <li>Acil stop butonu basılı olabilir.</li> <li>Kafes kapanmamış olabilir.</li> <li>Kilitleme devrede kalmış olabilir.</li> <li>Hız kontrolü hata mesajı vermiş olabilir.</li> <li>Hız kontrolü bozuk olabilir.</li> <li>Tms kartı bozuk olabilir.</li> <li>Bilgisayar bozuk olabilir.</li> <li>Besleme ve kablolamada sorun olabilir.</li> <li>Motor yanmış olabilir.</li> </ol>                                                                  |
|------------------------------------------------------------------------------------------------|----------------------------------------------------------------------------------------------------|
| <ol> <li>Makina kısa bir süre dönüyor, bilgisayar<br/>seri iletişim hatası veriyor.</li> </ol> | <ol> <li>Encoder veya kontrast sensör bozuk<br/>olabilir.</li> <li>Hız kontrolü aşırı yükten dolayı hata mesajı<br/>vermiş olabilir.</li> </ol>                                                                                                    |
| 7- Makina durmuyor.                                                                            | <ol> <li>Durma zamanı düşük olabilir.</li> <li>Encoder veya kontrast sensör bozuk<br/>olabilir.</li> <li>Parça çok ağır olabilir.,</li> <li>Fren direnci yetersiz olabilir.</li> </ol>                                                                                                    |
| 8- Makina yeri düzgün okuyamıyor.                                                              | <ol> <li>Encoder veya kontrast sensör bozuk<br/>olabilir.</li> <li>Kayış kaydırıyor olabilir.</li> <li>Mekanik veya elektronik bir nedenden<br/>sinyaller bozuk olabilir.</li> </ol>                                                                                                    |
| 9- Balans almakta zorluk yaşanıyor.                                                            | <ol> <li>Yer ayarı yanlış olabilir.</li> <li>Encoder veya kontrast sensör bozuk<br/>olabilir.</li> <li>Kayış kaydırıyor olabilir.</li> <li>Mekanik veya elektronik bir nedenden<br/>sinyaller bozuk olabilir.</li> <li>Kalibrasyon yanlış yapılmış olabilir.</li> </ol>                                                                                                    |
| 10-Her çevrimde farklı değerler okunuyor.                                                      | <ul> <li>Sinyal ekranında sinyallere bakılır. Sinyaller<br/>düzgünse;</li> <li>1- Kalkma zamanı az olabilir.</li> <li>2- Kalibrasyon yanlış yapılmış olabilir.</li> <li>Sinyaller düzgün değilse veya yoksa;</li> <li>1- Mekanik bir problem olabilir.<br/>Rulmanlar ezilmiş olabilir.<br/>Kristal gevşemiş olabilir.<br/>Bobin yayı kırılmış olabilir.<br/>Makinanın yere montajında sorun olabilir.</li> <li>2- Tms kartı bozuk olabilir.</li> </ul> |

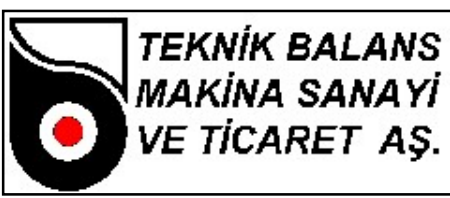

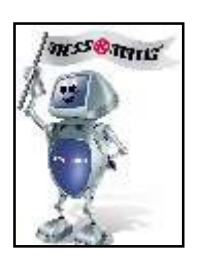

|                                                                   | <ul> <li>3- Kristal bozuk olabilir.</li> <li>4- Kablolarda kopukluk veya temassiz olabilir.</li> </ul> | lık |
|-------------------------------------------------------------------|----------------------------------------------------------------------------------------------------|-----|
|                                                                   | 5- Makine etraftan titreşim alıyor olabilir.                                                           |     |
| 11-Parça sökülüp tekrar takıldığında farklı<br>değerler okunuyor. | 1- Bağlantı aparatlarında salgı ve ya                                                                  | ра  |
|                                                                   | olabilir. (Max ±% 2 olmalı)                                                                            |     |
|                                                                   | 2- Bağlantı aparatlarında balans olabilir.                                                             |     |

# 5.4 Garanti şartları

- 1. Garanti süresi, malın teslim tarihinden itibaren başlar ve 2 yıldır.
- 2. Malın bütün parçaları dâhil olmak üzere tamamı firmamızın garanti kapsamındadır.
- 3. Malın garanti süresi içerisinde arızalanması durumunda, tamirde geçen süre garanti süresine eklenir. Malın tamir süresi en fazla30 iş günüdür. Bu süre, mala ilişkin arızanın servis istasyonuna, servis istasyonunun olmaması durumunda, malın satıcısı, bayii, acentesi, temsilciliği, ithalatçısı veya imalatçısı-üreticisinden birisine bildirim tarihinden itibaren başlar. Malın arızasının 15 gün içerisinde giderilememesi halinde imalatçı-üretici veya ithalatçı malın tamiri tamamlanıncaya kadar, benzer özelliklere sahip başka bir malı tüketicinin kullanımına tahsis etmek zorundadır.
- 4. Malın garanti süresi içerisinde gerek malzeme ve işçilik, gerekse montaj hatalarından dolayı arızalanması halinde, işçilik masrafı, değiştirilen parça bedeli ya da başka herhangi bir ad altında hiçbir ücret talep etmeksizin tamiri yapılacaktır.
- 5. Tüketicinin onarım hakkını kullanmasına rağmen malın;

- Tüketiciye teslim edildiği tarihten itibaren, belirlenen garanti süresi içinde kalmak kaydıyla, bir yıl içerisinde; aynı arızanın ikiden fazla tekrarlanması veya farklı arızaların dörtten fazla meydana gelmesi veya belirlenen garanti süresi içerisinde farklı arızaların toplamının altıdan fazla olması unsurlarının yanı sıra, bu arızaların maldan yararlanamamayı sürekli kılması,

- Tamiri için gereken azami süresinin aşılması,

- Firmanın servis istasyonunun, servis istasyonunun mevcut olmaması halinde sırayla satıcısı, bayii, acentesi temsilciliği ithalatçısı veya imalatçı-üreticisinden birisinin düzenleyeceği raporla arızanın tamirini mümkün bulunmadığının belirlenmesi, durumlarında tüketici malın ücretsiz değiştirilmesini, bedel iadesi veya ayıp oranda bedel indirimi talep edebilir.

- 6. Malın kullanma kılavuzunda yer alan hususlara aykırı kullanılmasından kaynaklanan arızalar garanti kapsamı dışındadır.
- 7. Garanti Belgesi ile ilgili olarak çıkabilecek sorunlar için Sanayi ve Ticaret Bakanlığı Tüketicinin ve Rekabetin Korunması Genel Müdürlüğü'ne başvurabilir.

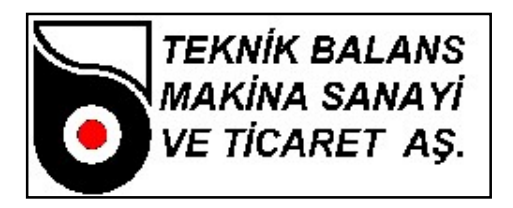

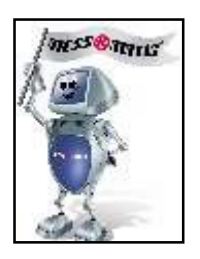

# 5.5 Üretici Ve Yetkili Servis Adresleri

# **ÜRETICI FIRMA**

Ünvanı : Teknik Balans A.Ş. Adres : Atatürk Organize Sanayi Bölgesi 10001 Sk. No:15 Çiğli / İZMİR - TÜRKİYE Tel : 0-232-376 84 40 (Pbx) Faks : 0-232- 376 84 39 www.messmatic.com.tr

# **YETKILI SERVIS**

Ünvanı : Teknik Balans A.Ş. Adres : Atatürk Organize Sanayi Bölgesi 10001 Sk. No:15 Çiğli / İZMİR - TÜRKİYE Tel : 0-232-376 84 40 (Pbx) Faks : 0-232- 376 84 39 www.messmatic.com.tr

Garanti süresi :2 Yıl Kullanım ömrü :10 Yıl